## CARA MENJALANKAN PROGRAM :

1.Instal terlrbih dahulu Mozila\_Firefox\_Setup\_4.0\_English\_(US)

2. Tunggu sampai proses install selesai selanjutnya,

3.Install xampp-win32-1.8.3-3-VC11 di ocal disk c,

4.Copy dan pastekan isi folder ta pada lokal disk c:/xampp/htdocs/ta,

pastikan control panel xampp (apache dan mysql keadaan start atau on)

5.Kemudian buka browser ketikan pada url :localhost/akhir.